# Clarifications on the contracts conclusion for electricity purchase and sale on the DAM and IDM in the XMtrade<sup>®</sup>/PXS system

#### Contents

| 1. Where to find of templates of electricity purchase and sale agreements on the DAM and IDM | 2 |
|----------------------------------------------------------------------------------------------|---|
| 2. To download templates of electricity purchase and sale agreements on the DAM and IDM      | 3 |
| 3. To fill the templates of electricity purchase and sale agreements on the DAM and IDM      | 4 |
| 4. To sign electricity purchase and sale agreements on the DAM and IDM                       | 9 |

#### 1. Where to find of templates of electricity purchase and sale agreements on the DAM and IDM

1.1. In the menu «Business records» choose «Contracts» attachment and click the button («Add contract»).

| Mitrade <sup>®</sup> / PXS    |            |         |            |                |                |          |
|-------------------------------|------------|---------|------------|----------------|----------------|----------|
| Navigation                    | $\bigcirc$ | PXS     | Business   | records        | Contracts      |          |
| My account                    | ^          |         |            |                |                |          |
| Imports                       |            | Contrac | ts         |                |                |          |
| ∨ Lists                       |            |         | Operations | $ID\downarrow$ | Contract party | Contract |
| Market participants           |            |         |            |                |                |          |
| Business records<br>Contracts |            |         |            |                |                |          |

1.2. A window to download the respective templates of electricity purchase and sale agreements on the DAM and IDM will appear.

| Navigation (              | PXS > Business records > ( | Contracts                   |                |
|---------------------------|----------------------------|-----------------------------|----------------|
| My account                | ← Save                     |                             |                |
| Exports                   | New centrest               |                             |                |
| Imports                   | New contract               |                             |                |
| ∨ Lists                   |                            |                             |                |
| Market participants       | Add signed contract        |                             |                |
| ✓ Business records        | Contract type:             |                             | ×.             |
| Contracts                 | File:                      | Browse                      | Search         |
| ✓ Orders                  |                            |                             | Oblivit        |
| Orders DAM                | Files to download          |                             |                |
| Orders IDM                |                            |                             |                |
| IDM Dashboard             | Operations Template type   |                             | Purpose        |
| ✓ Financial security      |                            |                             |                |
| Financial security status | S                          | elect contract type to down | load templates |

1.3. In the «Contract type» column select «DAM Sale&Purchase Agreement» and «IDM Sale&Purchase Agreement» respectively. After that, the respective templates of electricity purchase and sale agreements on the DAM and IDM will appear in the «Files to download» menu.

| Navigation (()       | PXS > Business records > | Contracts                   |         |
|----------------------|--------------------------|-----------------------------|---------|
| My account           | Save                     |                             |         |
| Exports              | New contract             |                             |         |
| Imports              | New contract             |                             |         |
| ∨ Lists              |                          |                             |         |
| Market participants  | Add signed contract      |                             |         |
| ✓ Business records   | Contract type:           | DAM Sale&Purchase Agreement | t       |
| Contracts            | File:                    | Browse                      | Search  |
| ∨ Orders             |                          |                             | Staten  |
| Orders DAM           | Files to download        |                             |         |
| Orders IDM           |                          |                             |         |
| IDM Dashboard        | Operations Template type |                             | Purpose |
| ✓ Financial security | 🛓 Template for DA        | M Agreement                 |         |

#### 2. To download templates of electricity purchase and sale agreements on the DAM and IDM

2.1. Choose «DAM Sale&Purchase Agreement» and «IDM Sale&Purchase Agreement», respectively, in the «Contract type» column. After that, the relevant templates of electricity purchase and sale agreements on the DAM and IDM will appear in «Files to download» menu.

| Navigation (         | PXS > Business records > ( | Contracts                   |         |
|----------------------|----------------------------|-----------------------------|---------|
| My account           | 🗲 🖺 Save                   |                             |         |
| Exports              |                            |                             |         |
| Imports              | New contract               |                             |         |
| ✓ Lists              |                            |                             |         |
| Market participants  | Add signed contract        |                             |         |
| ✓ Business records   | Contract type:             | DAM Sale&Purchase Agreement |         |
| Contracts            | File:                      | Browse                      | Search  |
| ∨ Orders             |                            |                             | Starti  |
| Orders DAM           | Files to download          |                             |         |
| Orders IDM           |                            |                             |         |
| IDM Dashboard        | Operations Template type   |                             | Purpose |
| ✓ Financial security | Template for DA            | M Agreement                 |         |

2.2. Download necessary templates of electricity purchase and sale agreements on the DAM and IDM by clicking the button («Download»).

| Navigation ()        | PXS > Business records > | Contracts                   |         |
|----------------------|--------------------------|-----------------------------|---------|
| My account           | ← Save                   |                             |         |
| Exports              |                          |                             |         |
| Imports              | New contract             |                             |         |
| ∨ Lists              |                          |                             |         |
| Market participants  | Add signed contract      |                             |         |
| ✓ Business records   | Contract type:           | DAM Sale&Purchase Agreement | t       |
| Contracts            | File:                    | Browse                      | Search  |
| ∨ Orders             |                          |                             | Ocardi  |
| Orders DAM           | Files to download        |                             |         |
| Orders IDM           |                          |                             |         |
| IDM Dashboard        | Operations Template type |                             | Purpose |
| ✓ Financial security | Template for DA          | AM Agreement                |         |

#### 2.3. Save files on your PC under the names: Participant DAM/IDM name\_DAM Sale&Purchase Agreement and Participant DAM/IDM name\_IDM Sale&Purchase Agreement.

| ⊌ Enter name of file to save to                                                                                              | ×                    |
|----------------------------------------------------------------------------------------------------|----------------------|
| $\leftarrow \rightarrow \checkmark \uparrow$ $\checkmark$ This PC $\rightarrow$ Desktop $\rightarrow$ Agreement $\checkmark$ | ව 🔎 Search Agreement |
| File name: Participant DAM/IDM name_DAM Sale&Purchase Agreemen                                                               | nt v                 |
| Save as type: Portable Document Format (PDF)                                                                                 | ~                    |
|                                                                                                    |                      |
|                                                                                                    |                      |
|                                                                                                    |                      |
| ✓ Browse Folders                                                                                                    | Save Cancel          |

#### 3. To fill the templates of electricity purchase and sale agreements on the DAM and IDM

3.1. Open the downloaded files on your PC (open and fill the electricity purchase and sale agreements on the DAM and IDM with the <u>Adobe Acrobat Reader DC</u>).

| 📙   🕑 📙 🖛   Agreement                                                                                              |    |                           | - 0              | ×             |                                                  |
|----------------------------------------------------------------------------------------------------|----|---------------------------|------------------|---------------|--------------------------------------------------|
| File Home Share View                                                                                               |    |                           |                  | ~ 🕐           |                                                  |
| $\leftarrow$ $\rightarrow$ $\checkmark$ $\uparrow$ $\Box$ $\rightarrow$ Agreement $\checkmark$ $\circlearrowright$ | 0  | Search Agreement          |                  |               |                                                  |
| Name                                                                                                    |    | Date modified             | Туре             | Size          |                                                  |
| Participant DAM/IDM name_DAM Sale&Purchase Agreemer                                                                | nt | 6/9/2023 1:19 PM          | Документ Adobe   | . 1,          |                                                  |
| ī                                                                                                    |    | Відкрити за допомогою А   | crobat 9         |               | 1                                                |
|                                                                                                    |    | Print                     |                  |               |                                                  |
|                                                                                                    | 6  | Share with Skype          |                  |               |                                                  |
|                                                                                                    |    | 7-Zip                     |                  | >             |                                                  |
|                                                                                                    |    | CRC SHA                   |                  | >             |                                                  |
|                                                                                                    | 16 | Об'єднання підтримуваних  | файлів у Acrobat |               |                                                  |
|                                                                                                    | A  | Share                     |                  |               |                                                  |
| _, ∨ <                                                                                                    | 2  | Open with                 |                  | $\rightarrow$ | Adobe Acrobat                                    |
| 1 item 1 item selected 1.09 MB                                                                                     |    | Cive excernte             |                  |               | Firefox                                          |
|                                                                                                    |    | Give access to            |                  |               | Microsoft Edge                                   |
|                                                                                                    | _  | Scan for threats          |                  |               | Word 2016                                        |
|                                                                                                    |    | Захист файлів             |                  | >             |                                                  |
|                                                                                                    | ۲  | Scan for DLP              |                  |               | Search the Microsoft Store<br>Choose another app |
|                                                                                                    |    | Restore previous versions |                  |               | 1                                                |

3.2. Fill in the information (**in Adobe Acrobat Reader DC**) of the DAM/IDM Participant in the interactive fields of the electricity purchase and sale agreements on the DAM and IDM, considering the following:

- Agreements must be uploaded in the first half of the business day (before 12:00).
- The registration number of the electricity <u>purchase and sale</u> agreements on the DAM and IDM will be indicated considering number of the agreement <u>on participation</u> in the DAM and IDM, namely:

№ XXX/XXPДH and № XXX/XXBДP

- where XXX/XX – registration number of the agreement <u>on participation</u> in the DAM and IDM by the DAM and IDM Participant.

• Date of the electricity <u>purchase and sale</u> agreements on the DAM and IDM is the date of uploading <u>purchase and sale</u> agreements on the DAM and IDM to the XMtrade<sup>®</sup>/PXS system.

• An authorized person signing the <u>purchase and sale</u> agreements on the DAM and IDM must be authorized to sign them and be listed in Annex 3 to the application for participation in the DAM and IDM. On the basis of a power of attorney, an authorized person may sign contracts only if the original or a certified copy of the power of attorney was submitted to the Market Operator.

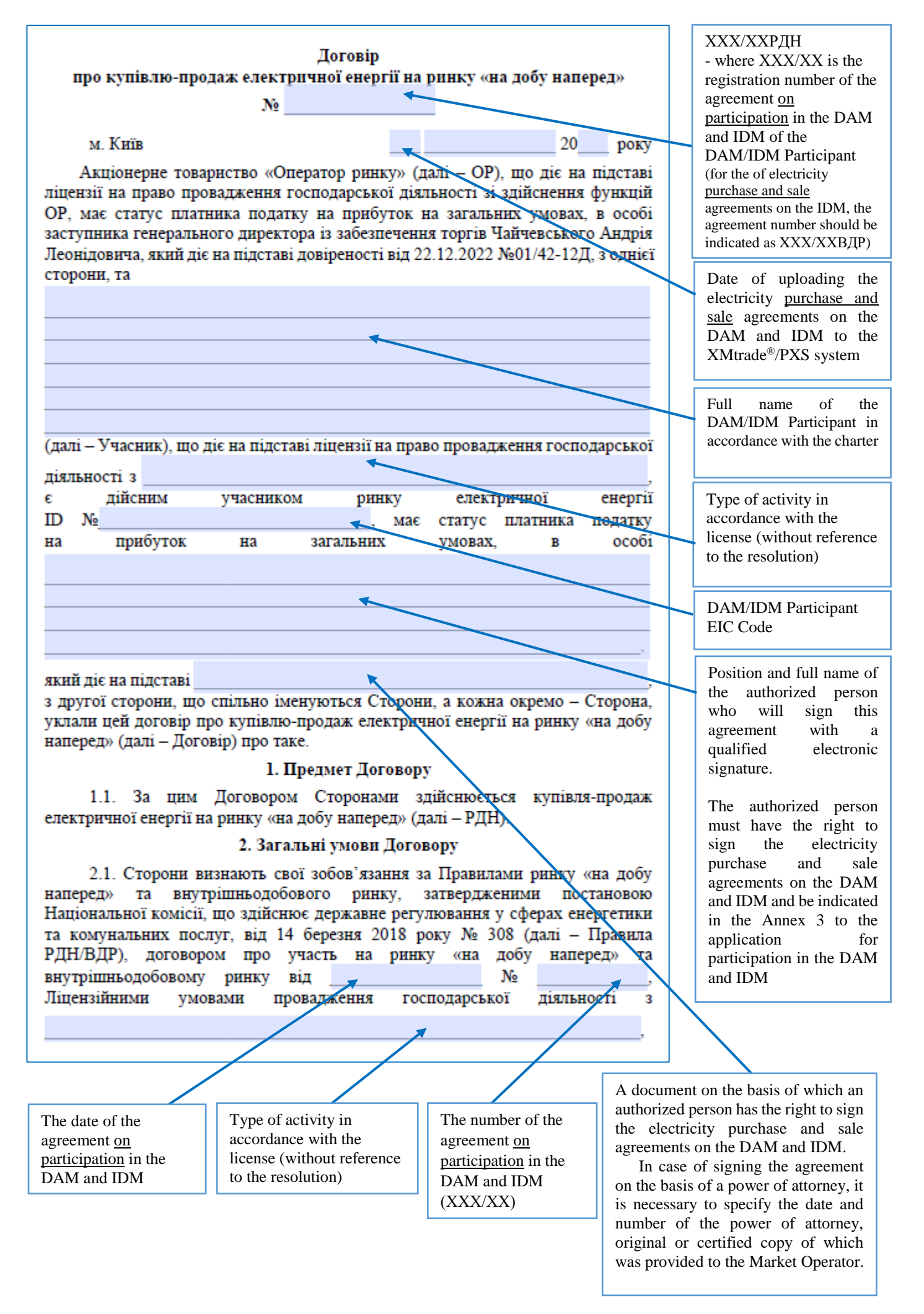

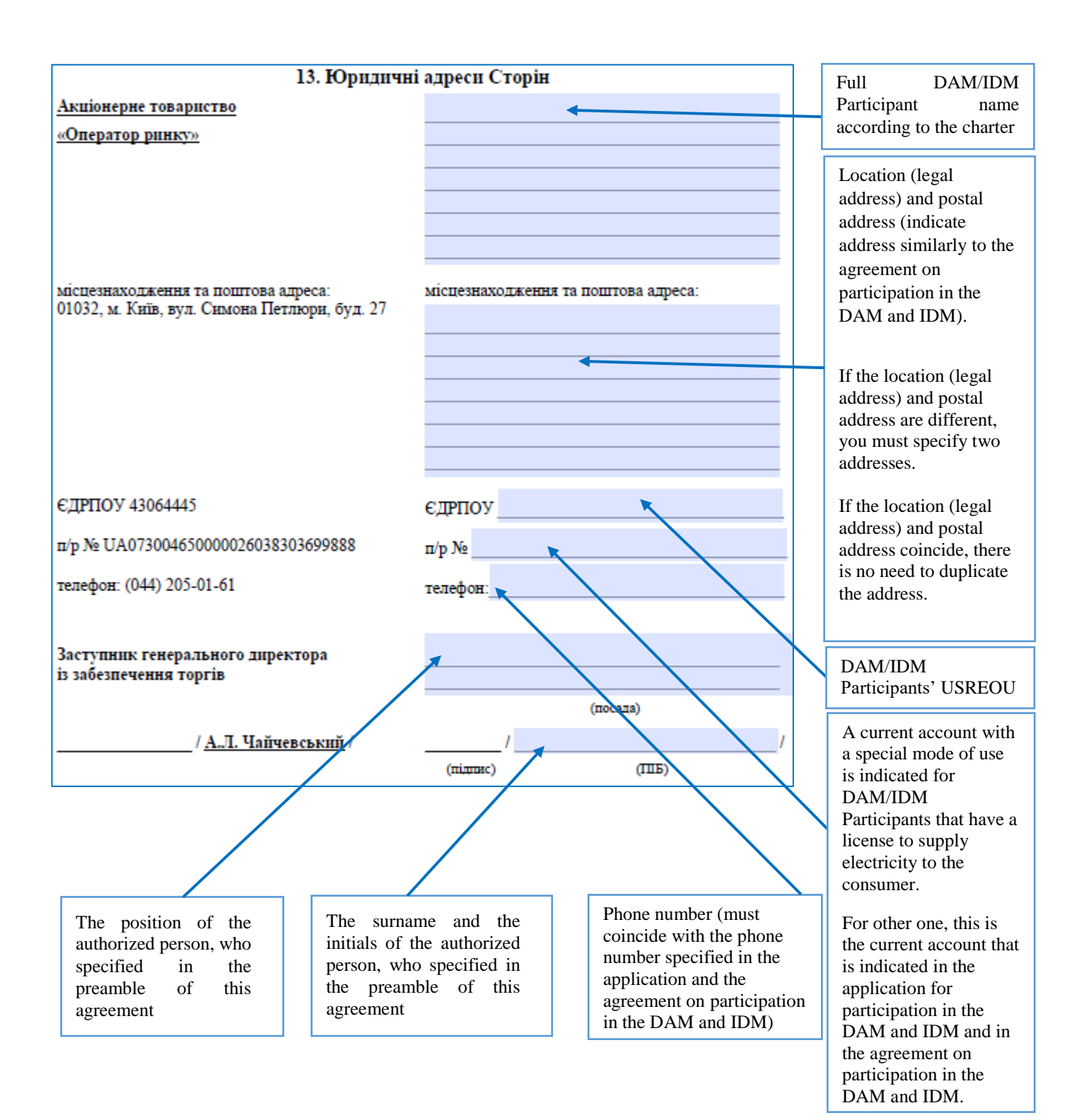

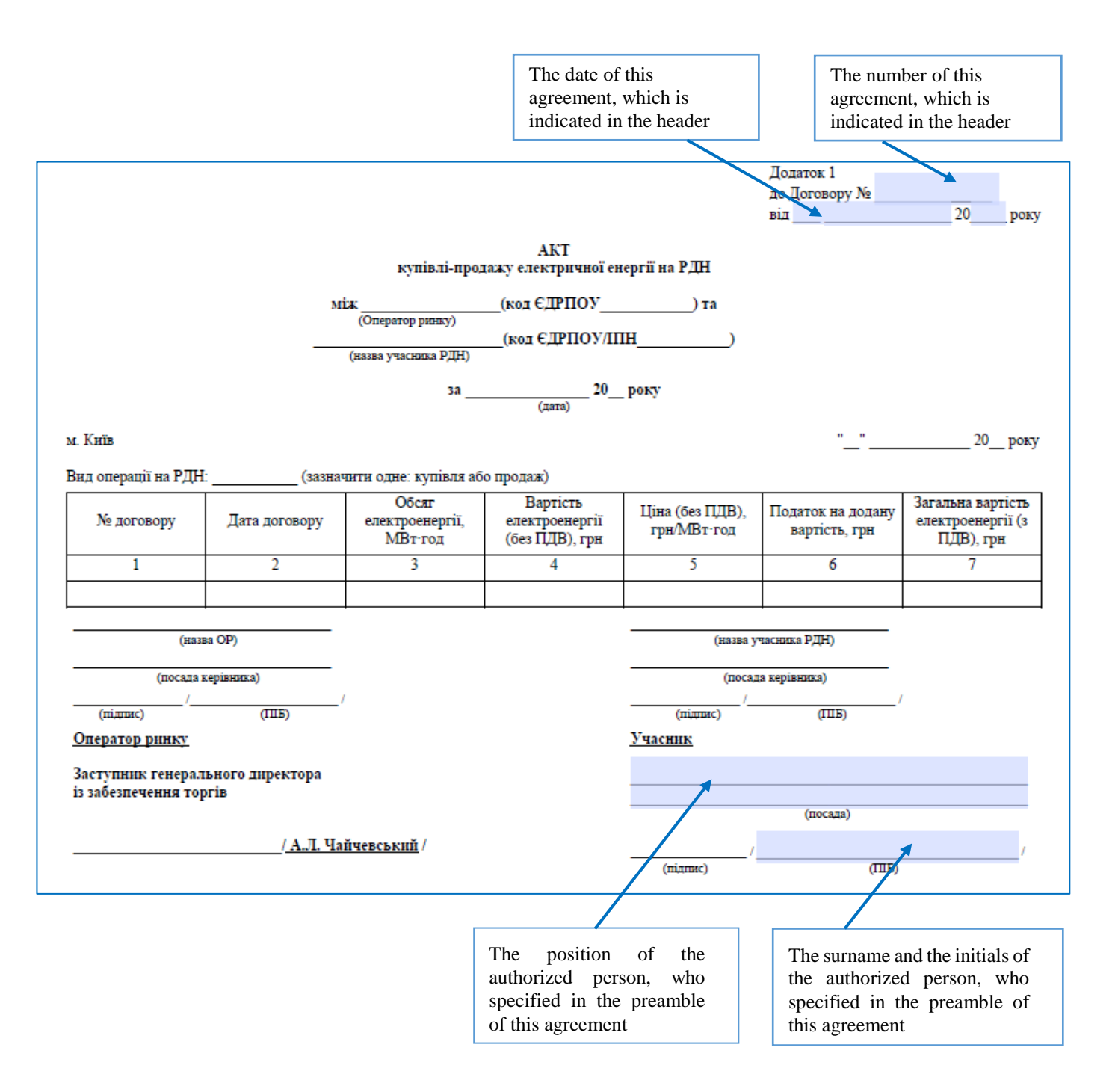

Make sure that all fields are filled and displayed correctly. We recommend printing contracts for verification.

#### 4. To sign electricity purchase and sale agreements on the DAM and IDM

4.1. To sign the electricity purchase and sale agreements on the DAM and IDM log back in the XMtrade<sup>®</sup>/PXS system, in «Business records» menu – «Contracts» click the button («Add contract»).

| Mitrade"/ PXS                                  |            |     |                    |            |                |                |          |
|------------------------------------------------|------------|-----|--------------------|------------|----------------|----------------|----------|
| Navigation                                     | $\bigcirc$ | PX  | s >                | Business   | records        | > Contracts    |          |
| My account<br>Exports                          | ^          | Con | <b>N</b><br>tracts |            |                |                |          |
| Imports<br>✓ Lists                             |            |     |                    | Operations | $ID\downarrow$ | Contract party | Contract |
| Market participants Business records Contracts |            |     |                    |            |                |                |          |

4.2. In the field «Contract type» choose the selected contract type for uploading (DAM and IDM Sale&Purchase Agreement, respectively):

| Navigation (        | PXS > Busine    | ss records 🔿  | Contracts                   |         |
|---------------------|-----------------|---------------|-----------------------------|---------|
| My account          | 🗲 🖺 Save        |               |                             |         |
| Exports             |                 |               |                             |         |
| Imports             | New contract    |               |                             |         |
| ✓ Lists             |                 |               |                             |         |
| Market participants | Add signed cor  | tract         |                             |         |
| ✓ Business records  | Contract type:  |               |                             |         |
| Contracts           | File:           |               | DAM Sale&Purchase Agreement | t       |
| ✓ Orders            |                 |               | IDM Sale&Purchase Agreement |         |
| Orders DAM          | Files to downlo | ad            |                             |         |
| Orders IDM          |                 |               |                             |         |
| IDM Dashboard       | Operations      | Template type |                             | Purpose |

4.3. In the «File» field, specify the path to the file to be uploaded. Upload the completed electricity purchase and sale agreement on the DAM and IDM, respectively:

| Navigation                             | $\bigcirc$ | PXS > Busine    | ss records 🔿   | Contracts                       |                               |
|----------------------------------------|------------|-----------------|----------------|---------------------------------|-------------------------------|
| My account                             | ^          | 🗲 🖺 Sav         | е              |                                 |                               |
| Exports                                |            | Newserstead     |                |                                 |                               |
| Imports                                |            | New contract    |                |                                 |                               |
| ✓ Lists                                |            |                 |                |                                 |                               |
| Market participants                    |            | Add signed co   | ntract         |                                 |                               |
| <ul> <li>Business records</li> </ul>   |            | Contract type:  |                | DAM Sale&Purchase Agreement     | ×                             |
| Contracts                              |            | File:           |                | Participant DAM/IDM name_DAM    | A Sale&Purchase Agreement pdf |
| <ul> <li>Orders</li> </ul>             |            | i no.           |                | - antopart of the of the of the | Search                        |
| Orders DAM                             |            | Files to downlo | ad             |                                 |                               |
| Orders IDM                             |            |                 |                |                                 |                               |
| IDM Dashboard                          |            | Operations      | Template type  |                                 | Purpose                       |
| <ul> <li>Financial security</li> </ul> |            | *               | Template for D | AM Agreement                    |                               |

## 4.4. When the «Digital signature» window appears, enter the key protection password and click «Read certificate»:

| Add signed con   | tract            |                                                                                                    |
|------------------|------------------|----------------------------------------------------------------------------------------------------|
| Contract type:   |                  | DAM Sale&Purchase Agreement                                                                         |
| File:            |                  | Participant DAM IDM name_DAM Sale&Purchase Agreement.pdf Search                                     |
|                  |                  | Digital signature                                                                                   |
| Files to downloa | ad               |                                                                                                    |
| Operations       | Template type    | Захищении носи (в.ключ Алмаз-пс, кристал-т тощо) Файловии носи (пазп-диск, со-диск, зо-картка тощо) |
| <u>*</u>         | Template for DAM | Налаштування                                                                                        |
|                  |                  | Кваліфікований надавач ел. довірчих послуг:                                                         |
|                  |                  | Визначити автоматично                                                                               |
|                  |                  | Носій особистого ключа: Пароль захисту ключа:                                                       |
|                  |                  | (е.ключ чи смарт-карта Автор 338 (Р 🗸                                                               |
|                  |                  | Data to sign:                                                                                       |
|                  |                  | Participant DAM/IDM name_DAM Sale&Purchase Agreement.pdf                                            |
|                  |                  | Read certificate Cancel                                                                             |

### 4.5. After reading the certificate, click «Sign»:

| Data to sign:                                            |
|----------------------------------------------------------|
| Participant DAM/IDM name_DAM Sale&Purchase Agreement.pdf |
|                                                          |
|                                                          |
| Sign < Back Scancel                                      |

4.6. Click the button «Save».

| Navigation (         | PXS > Busin         | ess records 🔿                                                                                                    | Contracts                   |                               |        |  |  |  |  |  |
|----------------------|---------------------|----------------------------------------------------------------------------------------------------|-----------------------------|-------------------------------|--------|--|--|--|--|--|
| My account           | 🗲 🖺 Sav             | re                                                                                                    |                             |                               |        |  |  |  |  |  |
| Exports              |                     |                                                                                                    |                             |                               |        |  |  |  |  |  |
| Imports              | New contract        |                                                                                                    |                             |                               |        |  |  |  |  |  |
| ∨ Lists              |                     |                                                                                                    |                             |                               |        |  |  |  |  |  |
| Market participants  | Add signed contract |                                                                                                    |                             |                               |        |  |  |  |  |  |
| ✓ Business records   | Contract type:      |                                                                                                    | DAM Sale&Purchase Agreement |                               |        |  |  |  |  |  |
| Contracts            | File:               |                                                                                                    | Participant DAWIDM name DAM | A Sale&Purchase Agreement.pdf | Search |  |  |  |  |  |
| ✓ Orders             |                     |                                                                                                    |                             |                               |        |  |  |  |  |  |
| Orders DAM           | Files to downly     | had                                                                                                    |                             |                               |        |  |  |  |  |  |
| Orders IDM           |                     | , and the second second s |                             |                               |        |  |  |  |  |  |
| IDM Dashboard        | Operations          | Template type                                                                                                    |                             | Purpose                       |        |  |  |  |  |  |
| ✓ Financial security | *                   | Template for D                                                                                                    | AM Agreement                | 1                             |        |  |  |  |  |  |

4.7. After that, electricity purchase and sale agreements on the DAM and IDM will appear in the «Contracts» tab in the XMtrade<sup>®</sup>/PXS system.

| Na | avigation                               | $\odot$ | PXS > Business records > Contracts (PS) GED (2) |                                                                                           |      |                      |                            |                |                 |                    |                                       |                 |                |                   |             | PS BEI 🕜        |                |
|----|-----------------------------------------|---------|-------------------------------------------------|-------------------------------------------------------------------------------------------|------|----------------------|----------------------------|----------------|-----------------|--------------------|---------------------------------------|-----------------|----------------|-------------------|-------------|-----------------|----------------|
|    | My account<br>Exports                   |         |                                                 |                                                                                           |      |                      |                            |                |                 |                    |                                       |                 |                |                   |             |                 |                |
| ~  | Imports<br>Lists                        |         |                                                 | Operations                                                                                | ID   | Contract party       | Contract type $\downarrow$ |                | Contract number | Contract<br>status | MP's signature                        | MO's signature  | Created by     | Created at        | Modified by | Modifica        | tion           |
| ~  | Market participants<br>Business records |         |                                                 | 340         DAM Sale&Purchase Agreement           341         IDM Sale&Purchase Agreement |      |                      |                            | Entered        | Yes             | No                 |                                       | 06/9/2023 10:24 |                |                   | )           |                 |                |
|    | Contracts                               |         | ~                                               |                                                                                           |      |                      |                            |                |                 |                    |                                       |                 |                |                   |             | _               |                |
| ~  | Orders                                  |         |                                                 |                                                                                           |      |                      |                            |                |                 |                    |                                       |                 |                |                   |             |                 |                |
|    | Orders DAM<br>Orders IDM                |         |                                                 |                                                                                           |      |                      |                            |                |                 |                    |                                       |                 |                |                   |             |                 |                |
|    | IDM Dashboard                           |         |                                                 |                                                                                           |      |                      |                            |                |                 |                    |                                       |                 |                |                   |             |                 |                |
| ~  | Financial security                      |         |                                                 |                                                                                           |      |                      |                            |                |                 |                    |                                       |                 |                |                   |             |                 |                |
|    | Financial security status               |         |                                                 |                                                                                           |      |                      |                            |                |                 |                    |                                       |                 |                |                   |             |                 |                |
|    | Available sales volume                  |         |                                                 |                                                                                           |      |                      |                            |                |                 |                    |                                       |                 |                | lauing 1 - 2 of 2 |             |                 |                |
|    | Appears<br>Published information of DA  | м       |                                                 |                                                                                           |      |                      |                            |                |                 |                    |                                       |                 | aying 1-2 of 2 |                   |             |                 |                |
|    | Total results (all markets)             |         |                                                 | Operations                                                                                | ID I | Contract ID Contract | number                     | Contract party |                 | Annov tupo         |                                       | nnov number     | Annov stat     |                   |             | MP's signature  | MO's signature |
|    | Total results                           |         |                                                 | Operations                                                                                | υψ   | Contract ID          | number                     | Contract party |                 | Annex type         | · · · · · · · · · · · · · · · · · · · | shirex humber   | Annex state    | 15 Annex purpose  |             | mir s signature | wo's signature |
|    | Daily results                           |         | No records found                                |                                                                                           |      |                      |                            |                |                 |                    |                                       |                 |                |                   |             |                 |                |
|    | Monthly report                          |         | HO LECTORS TOTAL                                |                                                                                           |      |                      |                            |                |                 |                    |                                       |                 |                |                   |             |                 |                |
|    | Yearly report                           |         |                                                 |                                                                                           |      |                      |                            |                |                 |                    |                                       |                 |                |                   |             |                 |                |

4.8. Upon the proposals receiving from the DAM/IDM Participant to conclude electricity purchase and sale agreements on the DAM and IDM, market operator will verify the correctness of the information and filling in the fields in the agreements and sign them by applying the QES of the JSC «Market operator» authorized representative on it's part. The relevant electricity purchase and sale agreements on the DAM and IDM will enter into force from the moment of it's signing by the authorized representatives of the parties.

The DAM/IDM Participant will be informed of the completion of the signing of the electricity purchase and sale agreements on the DAM and IDM by displaying it in the «Agreement Status» field. After indicating the status «Confirmed» in the «Contract Status» field, the DAM/IDM Participant may review the relevant electricity purchase and sale agreements on the DAM and IDM signed by both parties in market operator's XMtrade<sup>®</sup>/PXS software system and, if necessary, print it.